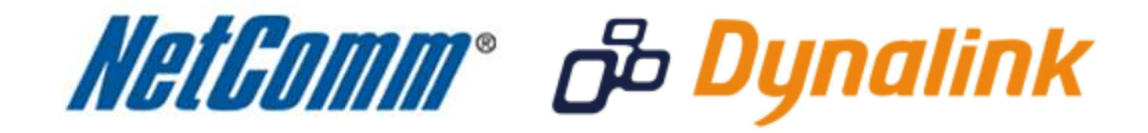

Bridge Mode Setup (NB6Plus4W Rev2)

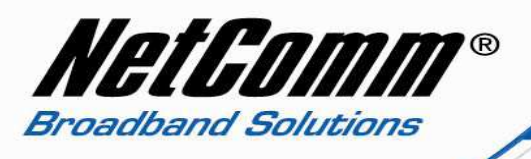

## <u>Bridge Mode</u>

This guide will take you through the steps required to set your modem to bridged mode.

- 1. Navigate to <a href="http://192.168.1.1">http://192.168.1.1</a> in a web browser using admin as both username and password.
- 2. Select Advanced > Internet > Connections.

| C NetComm NB6Plus4W ADSL2                                     | 2+ Wireless Modem R         | louter - V | Windows Inte | rnet Explorer |           |             |                |                     |           |                 |                  |                    | 3 🔀 |
|---------------------------------------------------------------|-----------------------------|------------|--------------|---------------|-----------|-------------|----------------|---------------------|-----------|-----------------|------------------|--------------------|-----|
| 🕒 🗢 🖉 http://192.168.1.                                       | 1/main.html                 |            |              |               |           | ~           | 8 <b>4</b> 7 × | 🚺 💐 Live S          | Search    |                 |                  |                    | P - |
| Eile Edit Yiew Favorites Too                                  | ls <u>H</u> elp             |            |              |               |           |             |                |                     |           |                 |                  |                    |     |
| 🚖 Favorites 🛛 👍 🔊 Suggested S                                 | Sites 🔹 🙋 Web Slice Gal     | lery •     |              |               |           |             |                |                     |           |                 |                  |                    |     |
| NetComm NB6Plus4W AD5L2+ Wir                                  | eless Modem Router          |            |              |               |           |             | <b>b</b> •     | <b>S</b> - <b>E</b> |           | ▼ Page ▼        | <u>S</u> afety + | T <u>o</u> ols 🕶 🌘 | • » |
| 11-10                                                         |                             |            | àt .         | 22            | 1         |             |                |                     | 1         |                 |                  |                    |     |
| NGLGOMM Quick                                                 | Start Status                | Adva       | nced Wi      | ireless N     | lanagem   | ent         |                |                     |           |                 |                  |                    |     |
|                                                               |                             |            |              |               | 21        |             | Language       | English             | *         | τ.              |                  |                    |     |
|                                                               |                             |            |              |               |           |             |                |                     |           | 28              |                  |                    |     |
| Local Network                                                 | Wide Area Netwo             | rk (WA     | N) Service S | etup          |           |             |                |                     |           |                 |                  |                    |     |
| Layer2 Interface                                              | Choose Add. or Re           | move to    | configure a  | WAN service   | over a se | elected int | erface.        |                     |           |                 |                  |                    |     |
| Internet                                                      |                             |            |              |               |           |             |                |                     |           | r <sup>is</sup> |                  |                    |     |
| Connections                                                   | Interface                   | Туре       | Vlan8021p    | VlanMuxId     | ConnId    | Igmp        | NAT            | Remove              | Edit      |                 |                  |                    |     |
| DNS Server                                                    | pppoa_0_0_100<br>Connect >> | PPPoA      | N/A          | N/A           | N/A       | Enabled     | Enabled        |                     | <b>\$</b> |                 |                  |                    |     |
| DSL                                                           |                             |            |              |               | 1         |             |                |                     | -         | ().             |                  |                    |     |
| IP Routing                                                    | Add Remove                  |            |              |               |           |             |                |                     |           |                 |                  |                    |     |
| Virtual Servers                                               |                             |            |              |               |           |             |                |                     |           |                 |                  |                    |     |
| NAT ALG                                                       |                             |            |              |               |           |             |                |                     |           |                 |                  |                    |     |
| Quality of Service                                            |                             |            |              |               |           |             |                |                     |           |                 |                  |                    |     |
| Port Mapping                                                  |                             |            |              |               |           |             |                |                     |           |                 |                  |                    |     |
|                                                               |                             |            |              |               |           |             |                |                     |           |                 |                  |                    |     |
|                                                               |                             |            |              |               |           |             |                |                     |           |                 |                  |                    |     |
|                                                               |                             |            |              |               |           |             |                |                     |           |                 |                  |                    |     |
| Firmware: 4.24x<br>DSL: A2pB030a.d22k<br>Wireless: 5.10.120.0 |                             |            |              |               |           |             |                |                     |           |                 |                  |                    |     |
| WITERSSI JILUIZUU                                             |                             |            |              |               |           |             |                |                     |           |                 |                  |                    |     |
|                                                               |                             |            |              |               |           |             |                |                     |           |                 |                  |                    |     |
|                                                               |                             |            |              |               |           |             |                |                     |           |                 |                  |                    |     |
|                                                               |                             |            |              |               |           |             |                | 😜 Inte              | rnet      |                 | - A -            | € 100%             | •   |

3. Select the remove checkbox and press the Remove button.

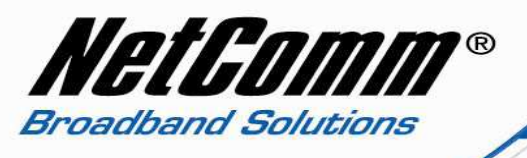

4. Select Advanced > Layer 2 Interface > ATM Interface.

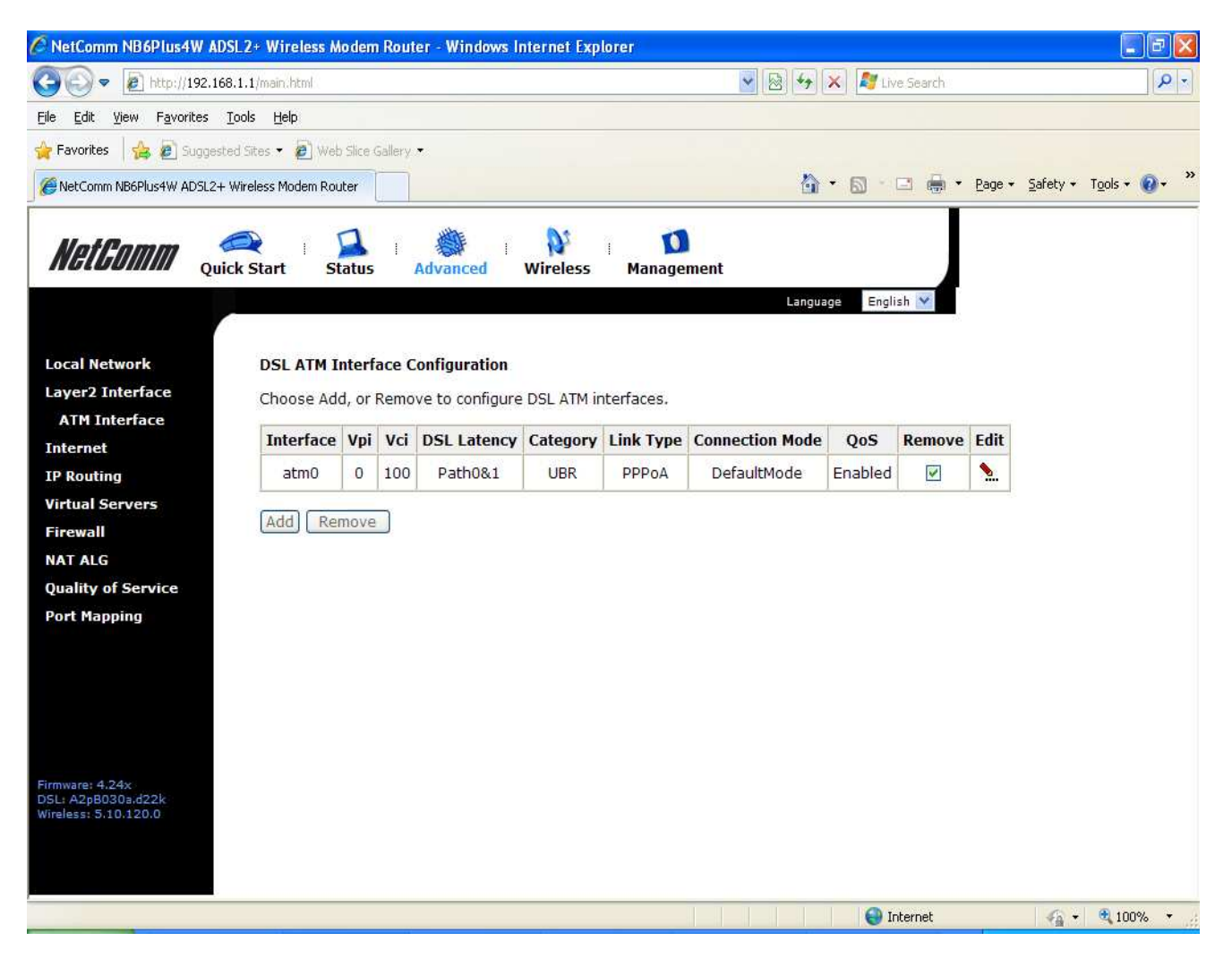

5. Select the remove checkbox and click the Remove button.

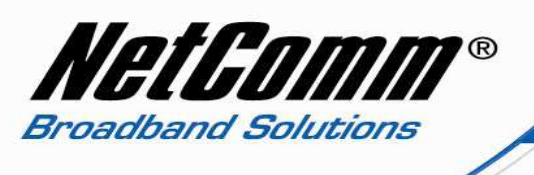

6. Select the Add button.

| 🖉 NetComm NB6Plus4W ADSL2+ Wireless Modem Router - Windows Internet Explore                                                                                                    | er                                                                                                    | - 7 🛛                    |
|----------------------------------------------------------------------------------------------------|----------------------------------------------------------------------------------------------------|--------------------------|
| 🚱 🕢 💌 🙋 http://192.166.1.1/main.html                                                                                                    | 💽 🐼 😽 🔀 Live Search                                                                                                    | - 9                      |
| Eile Edit View Favorites Tools Help                                                                                                    |                                                                                                    |                          |
| 👍 Favorites 🛛 🚖 🔊 Suggested Sites 👻 🗿 Web Slice Gallery 💌                                                                                                    |                                                                                                    |                          |
| KetComm NB6Plus4W ADSL2+ Wireless Modern Router                                                                                                    | 🏠 🔹 🔂 👘 📴 🚔 🔹 Bage 🔹 Safety •                                                                                                    | • T <u>o</u> ols • 🔞 • » |
| NotPamm 🔿 🖾 谢 🕅 🖬 🖬                                                                                                    |                                                                                                    |                          |
| MGLUUIIIIII Quick Start Status Advanced Wireless Management                                                                                                    |                                                                                                    |                          |
| Lange Carde                                                                                                    | ang ng ng ng ng ng ng ng ng ng ng ng ng n                                                                                                    |                          |
| Local Network                                                                                                    |                                                                                                    | ^                        |
| Layer2 Interface ATM PVC Configuration<br>This screen allows you to configure an ATM PVC identifier (VPI and VCI)                                                                                                    | , select DSL latency, select a service category. Otherwise choose an existing i                                                                                   | interface by             |
| ATM Interface selecting the checkbox to enable it.                                                                                                    | 1. 165.03 (155.                                                                                                    |                          |
| Internet VPI: [0-255] 0                                                                                                    |                                                                                                    |                          |
| Virtual Servers VCI: [32-65535] 100                                                                                                    |                                                                                                    |                          |
| Firewall Select DSI Liels Tune (Sel 1: for DDDsE 10sE and Bridge )                                                                                                    |                                                                                                    |                          |
| NAT ALG () E6A                                                                                                    |                                                                                                    |                          |
| Quality of Service O PPPoA                                                                                                    |                                                                                                    |                          |
| Port Mapping O IPoA                                                                                                    |                                                                                                    |                          |
| Encapsulation Mode: LLC/SNAP-BRIDGING                                                                                                    |                                                                                                    |                          |
| Service Category: UBR Without PCR                                                                                                    |                                                                                                    |                          |
| Select Connection Mode                                                                                                    |                                                                                                    |                          |
| Default Mode - Single service over one connection                                                                                                    |                                                                                                    |                          |
| O MSC Mode - Multiple Service over one Connection                                                                                                    |                                                                                                    |                          |
| Enable Quality Of Service                                                                                                    |                                                                                                    |                          |
| Enabling packet level QoS for a PVC improves performance for selected or<br>system resources; therefore the number of PVCs will be reduced. Use Adv<br>priorities for the applications.                                                                                                    | classes of applications.QoS cannot be set for CBR and Realtime VBR.QoS cons<br>vanced Setup/Quality of Service to assign priorities for the applications, to assi | umes<br>Ign              |
| Annuare: 4.344<br>Day (Applicates)<br>Annual (Action of Control of Control of Contr |                                                                                                    |                          |
|                                                                                                    |                                                                                                    |                          |
| Ва                                                                                                    | Apply/Save                                                                                                    | ~                        |
| Done                                                                                                    | 😜 Internet 🛛 縃                                                                                                    | • 🔍 75% •                |

- 7. Enter the VPI and VCI settings, for Australia VPI = 8, VCI = 35, for New Zealand VPI = 0, VCI = 100.
- 8. Select EOA as the DSL Link Type
- 9. Select LLC/Snap-Bridging as Encapsualtion Mode.
- 10. Set service Category as UBR Without PCR with connection mode set to default.
- 11. Quality of Service is optional. It is suggested to leave it unselected.

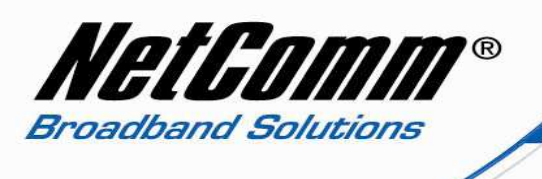

12. Press Apply / Save. You should have a screen displayed similar to the screenshot below.

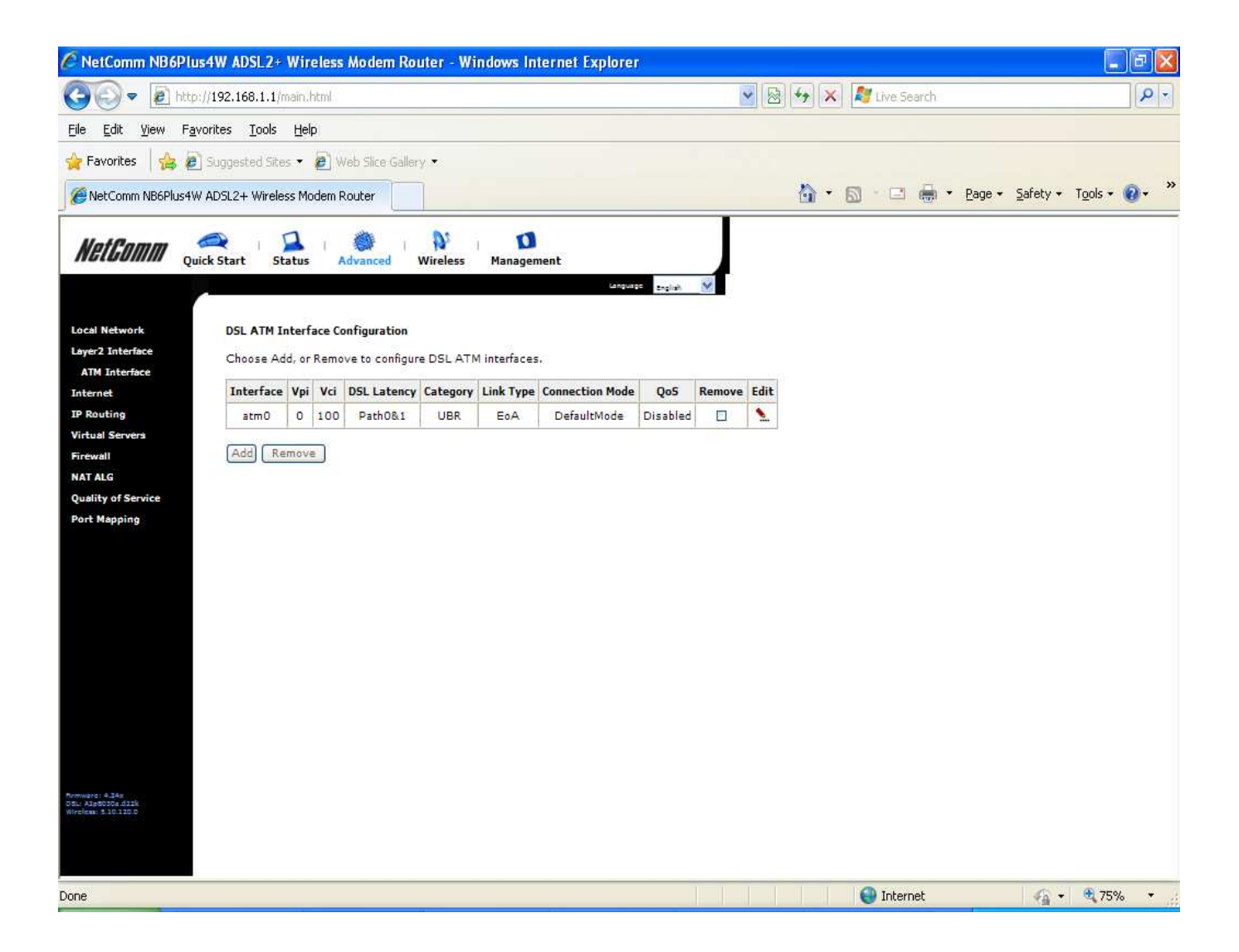

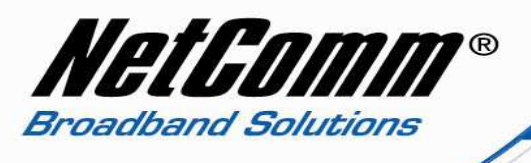

- 13. Select Advanced > Internet > Connections.
- 14. Select the Add button.

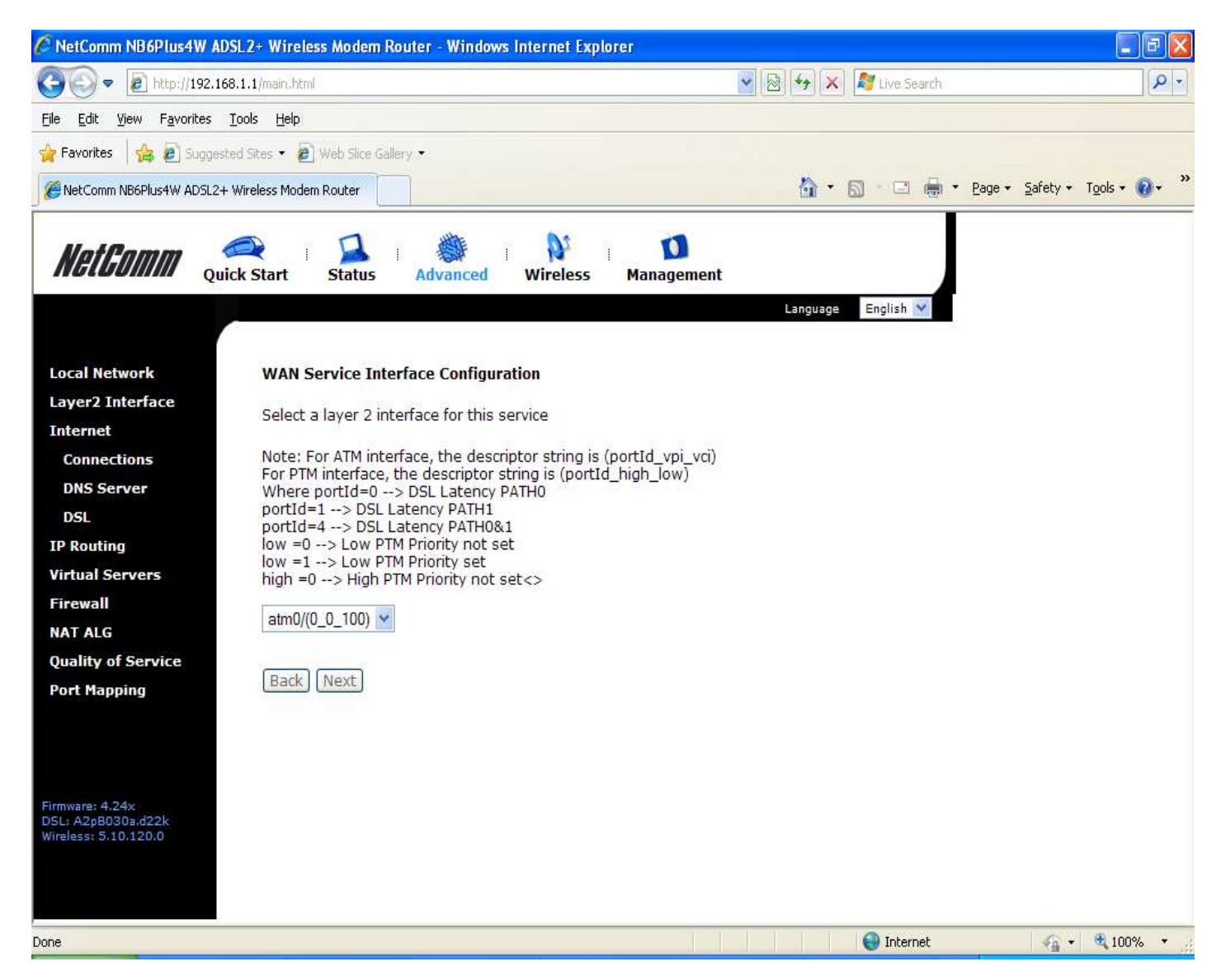

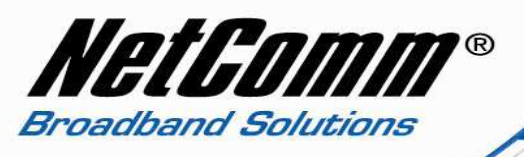

15. Click the next button.

| 🖉 NetComm NB6Plus4                                                                                                    | W ADSL2+ Wireless Modem Router - Windows Internet Expl        | lorer                  |                            |
|----------------------------------------------------------------------------------------------------|---------------------------------------------------------------|------------------------|----------------------------|
| 🗿 🗢 🖻 http://1                                                                                                    | 92.168.1.1/main.html                                          | 💌 🐼 🏍 🗶 Live Search    | <u>- م</u>                 |
| <u>Eile E</u> dit <u>V</u> iew F <u>a</u> vori                                                                                                    | tes Iools Help                                                |                        |                            |
| 🚖 Favorites 🛛 👍 🔊 S                                                                                                    | uggested Sites 🔻 🙋 Web Slice Gallery 🔹                        |                        |                            |
| NetComm NB6Plus4W A                                                                                                    | DSL2+ Wireless Modem Router                                   | 🟠 🔹 🖾 👘 🖆 Page + Safet | y + T <u>o</u> ols + 🔞 + » |
| NetGomm                                                                                                    | Quick Start Status Advanced Wireless                          | Management             |                            |
|                                                                                                    |                                                               | Language English 💙     |                            |
| Local Network<br>Layer2 Interface<br>Internet<br>Connections<br>DNS Server<br>DSL<br>IP Routing<br>Virtual Servers<br>Firewall<br>NAT ALG<br>Quality of Service<br>Port Mapping | <pre>WAN Service Configuration Select WAN service type:</pre> | Back (Next)            |                            |
| Firmware: 4.24x<br>DSL: A2p8030a.d22k<br>Wireless: 5.10.120.0                                                                                                    |                                                               |                        |                            |
| Done                                                                                                    |                                                               | 😝 Internet 😽           | • 🔍 100% •                 |

16. Select Bridging as the WAN Service Configuration.

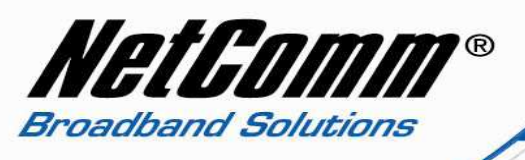

17. Click the Next button.

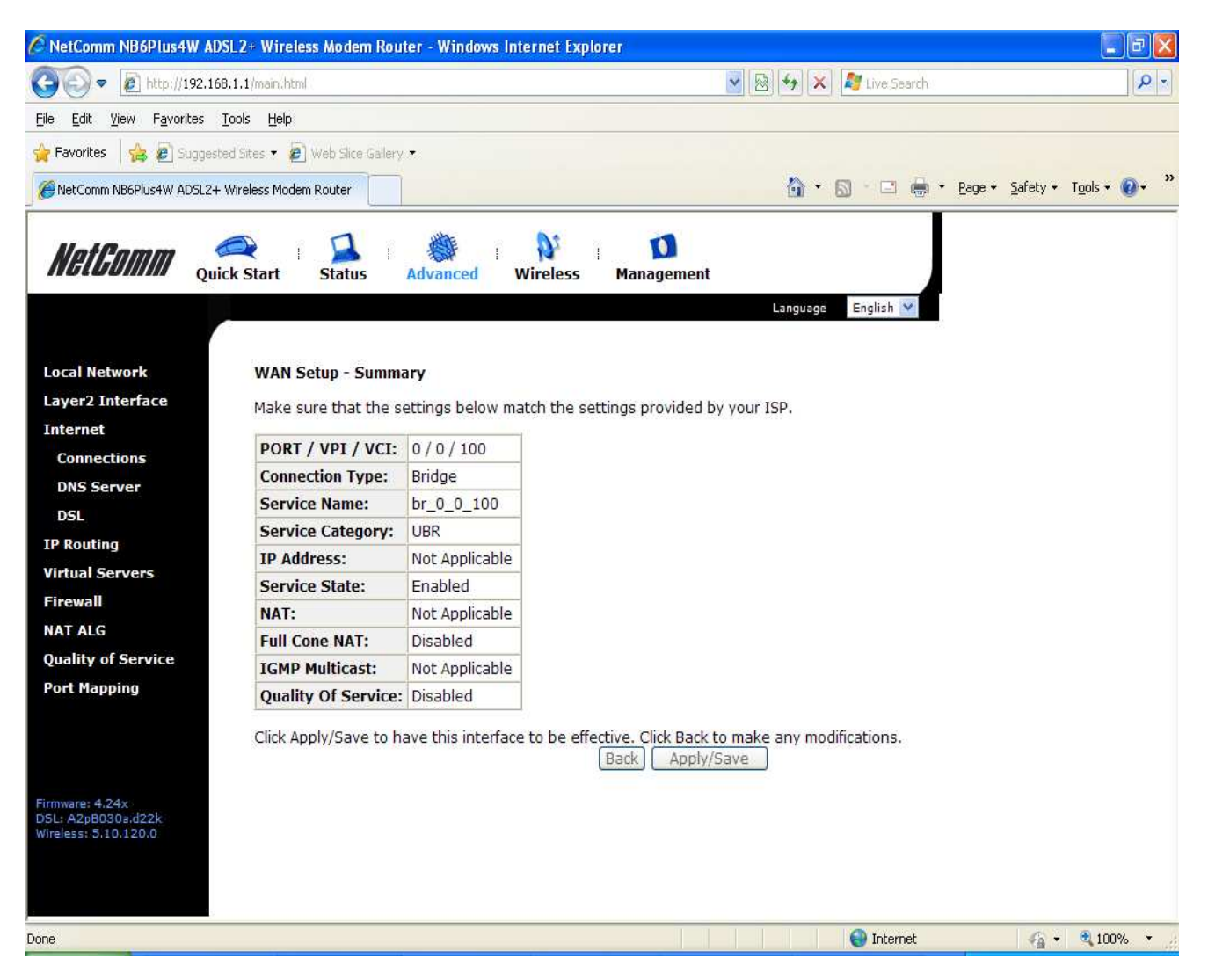

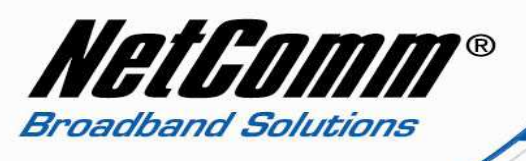

18. Press Apply / Save.

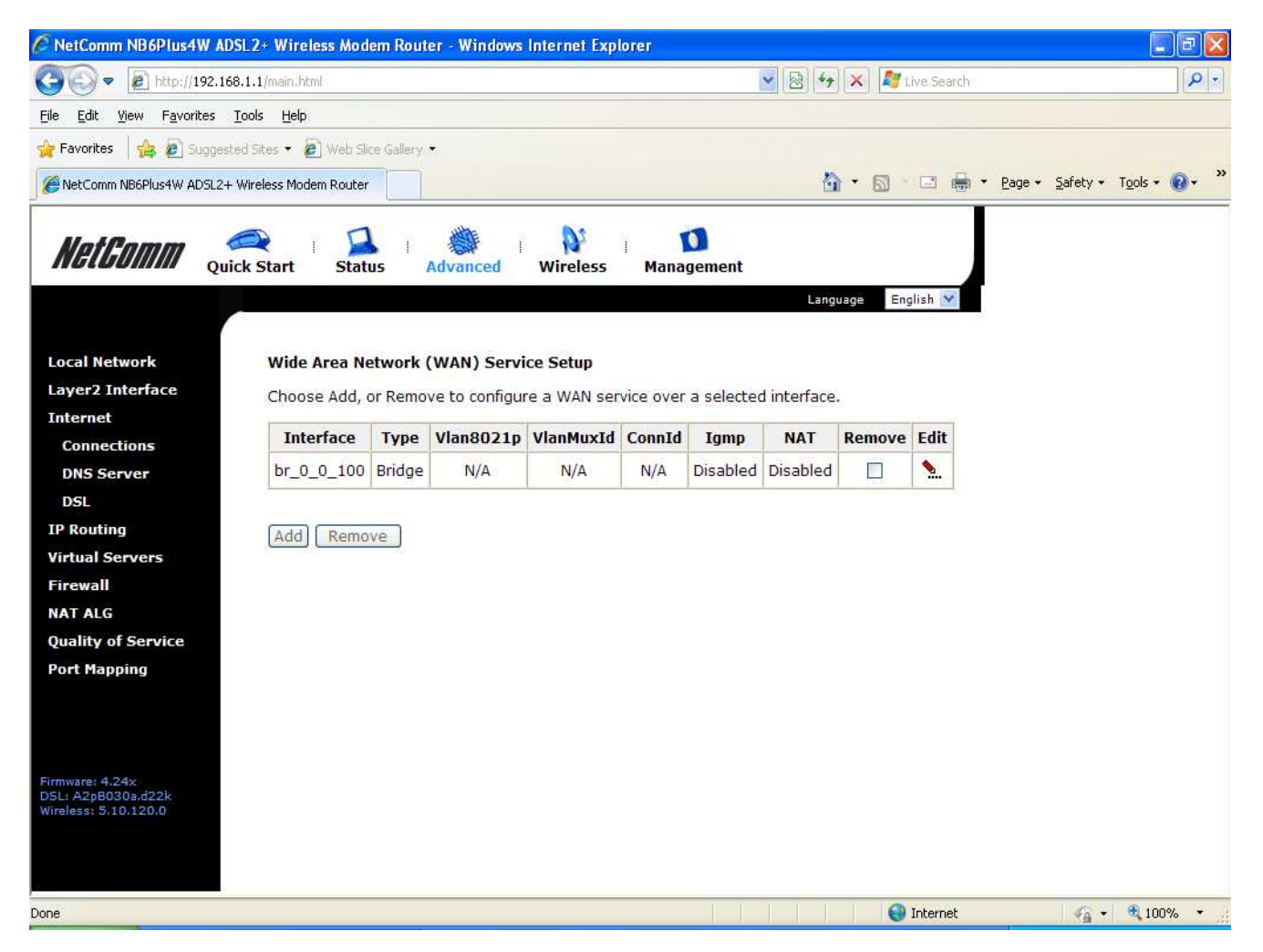

The interface should now show Wide Area Network (WAN) Service Setup of type Bridge. The modem is now in bridge mode.